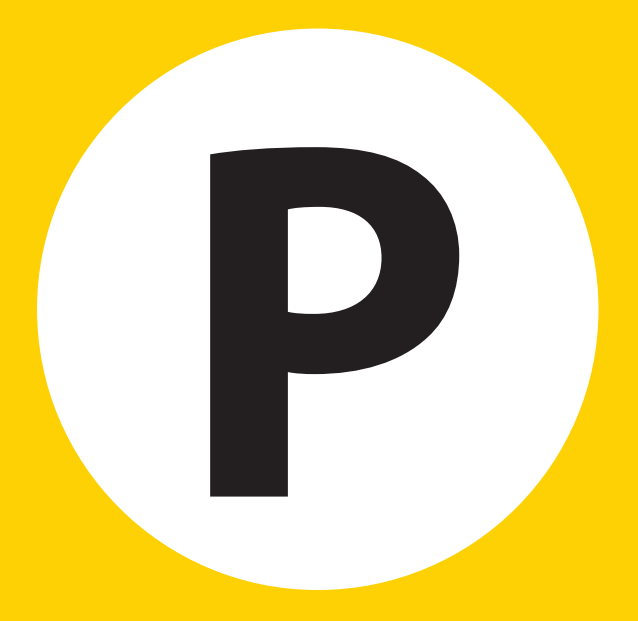

# Handleiding Mijn Yellowbrick.

versie 2.4 
April 2019

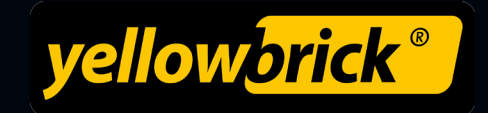

# INHOUDSOPGAVE

| Ø | MIJN YELLOWBRICK                  | 3   |
|---|-----------------------------------|-----|
| Ð | MUN GEGEVENS                      | 5   |
| Ø | MOBIEL                            | . 7 |
| Ð | KAARTEN                           | 10  |
| Ø | PARKEREN                          | 13  |
| Ø | TRANSACTIES                       | 14  |
| Ð | FACTUREN                          | 14  |
| Ð | ZAKELIJK (VOOR ZAKELIJKE KLANTEN) | 15  |
| Ð | TAAL WIJZIGEN                     | 16  |
| Ð | UITLOGGEN                         | 16  |
| Ø | VRAGEN?                           | 17  |
|   |                                   |     |

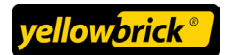

# **MIJN YELLOWBRICK**

Als klant van Yellowbrick heb je toegang tot jouw **Mijn Yellowbrick**. Je kunt via onze website op deze persoonlijke pagina inloggen. Via **Mijn Yellowbrick** kun je o.a. zelf makkelijk je gegevens inzien/aanpassen, kaarten beheren en facturen downloaden. In deze handleiding geven we verder uitleg over de mogelijkheden.

#### Ga naar www.yellowbrick.nl en klik op inloggen.

| Inloggen Mijn Yellowbrick | Klant worden |   |
|---------------------------|--------------|---|
| <br>zoeken                | ٩            | _ |

## Inloggen op Mijn Yellowbrick

Na de registratie heb je van ons een e-mail ontvangen met je klantnummer en een activatielink om een wachtwoord in te stellen.

• Voer jouw klantnummer en wachtwoord in en klik op Log in

| Inloggen - Mijn Yellowbrick                                                                                                |                                    |  |  |  |  |  |  |
|----------------------------------------------------------------------------------------------------|------------------------------------|--|--|--|--|--|--|
| Via Mijn Yellowbrick kunt u o.a. uw persoonlijke gegevens wijzigen, kaarten bestellen en uw parkeertransacties raadplegen. |                                    |  |  |  |  |  |  |
| Uw klantnummer                                                                                                    |                                    |  |  |  |  |  |  |
| Uw wachtwoord                                                                                                    |                                    |  |  |  |  |  |  |
|                                                                                                    | Log in                             |  |  |  |  |  |  |
| <ul> <li>Terug naar de website</li> <li>Klantnummer vergeten?</li> </ul>                                                   | chtwoord vergeten?<br>lant worden? |  |  |  |  |  |  |

#### Wachtwoord vergeten

Via **Wachtwoord vergeten** kun je een e-mail aanvragen om een nieuw wachtwoord aan te maken. Je moet hiervoor jouw klantnummer invullen, je vindt dit terug op je factuur en in de e-mail die je hebt ontvangen na de registratie. De e-mail wordt verzonden naar het door jou opgegeven e-mailadres.

| Inloggen - Mijn Yellowbrick                                                                                                |                                     |  |  |  |  |  |  |  |
|----------------------------------------------------------------------------------------------------|-------------------------------------|--|--|--|--|--|--|--|
| Via Mijn Yellowbrick kunt u o.a. uw persoonlijke gegevens wijzigen, kaarten bestellen en uw parkeertransacties raadplegen. |                                     |  |  |  |  |  |  |  |
| Uw klantnummer                                                                                                    |                                     |  |  |  |  |  |  |  |
| Uw wachtwoord                                                                                                    |                                     |  |  |  |  |  |  |  |
|                                                                                                    | Log in                              |  |  |  |  |  |  |  |
| Terug naar de website Wa<br>Klantnummer vergeten? K                                                                        | chtwoord vergeten?<br>Klant worden? |  |  |  |  |  |  |  |

#### Het hoofdscherm

Nadat je bent ingelogd zie je het hoofdscherm. Je ziet een aantal snelkoppelingen naar veel gebruikte functies. Verder kun je hier het laatste nieuws lezen en ons volgen op social media.

| yellow <mark>brick</mark> ® |                                                                                                    | ,<br>Mobiel y Kaart | GEBRUIKER PARKEREN                                                                                                    | TRANSACTIES V                               | FACTUREN | UITLOGGEN |          |
|-----------------------------|----------------------------------------------------------------------------------------------------|---------------------|----------------------------------------------------------------------------------------------------|---------------------------------------------|----------|-----------|----------|
|                             | HIDN GEGEVENS V       Welkom Toufik Benamar       Wat wilt u doen?       Een extra gebruiker aanvragen       Een transactie starten       Mijn konteken wijzigen       Mijn facturen inzien |                     | Ageanuiken PAnkenen<br>Laatste nieuws<br>03, Aug 2017<br>Ragels rijbowijs onder 1<br>01, Aug 2017<br>80% korting op een axtr<br>28, Jul 2017<br>Parkoren tijdens Zomer<br>Volg ons ook op | 8 jaar<br>a gebruiker<br>cernavel Rotterdam |          | UTTLOGGEN | Feedback |

# **MIJN GEGEVENS**

#### Het wijzigen van je persoonlijke gegevens

Onder **Algemeen** kun je jouw persoonlijke gegevens wijzigen. Nadat je de gegevens hebt aangepast klik je op **Opslaan.** 

| yellow <mark>brick®</mark>                                                 | MIJN GEGEVENS V      | MOBIEL V | C<br>KAART/GEBRUIKER | PARKEREN | TRANSACTIES V                           |
|----------------------------------------------------------------------------|----------------------|----------|----------------------|----------|-----------------------------------------|
| Mijn gegevens                                                              |                      |          |                      |          |                                         |
| Persoonsgegevens                                                           |                      |          |                      |          | Wijzigen alg                            |
| Klantnummer<br>Geslacht<br>Voornaam                                        | Man                  |          | ÷                    |          | Bij het wijzigen<br><u>Algemene voo</u> |
| Tussenvoegsel(s)<br>Achternaam<br>Geboortedatum<br>E-mailadres             |                      |          |                      |          |                                         |
| Telefoon (vast of mobiel)<br>Taalkeus correspondentie                      | Nederlands           |          | •                    |          |                                         |
| Adresgegevens                                                              |                      |          |                      |          |                                         |
| Straatnaam<br>Huisnummer (en toevoeging)<br>Postcode<br>Woonplaats<br>Land | Nederland<br>Opsiaan |          | ÷                    |          |                                         |

#### Het wijzigen van je betaalgegevens

Je wijzigt je betaalgegevens onder **Betaalwijze.** Als je een nieuwe creditcard hebt ontvangen of een ander rekeningnummer hebt gekregen dien je hier de gegevens tijdig te veranderen. Dit voorkomt dat we de facturen niet kunnen afschrijven en dat een ongewenste blokkade van jouw account optreedt. Nadat je de gegevens hebt aangepast klik je op **Opslaan.** 

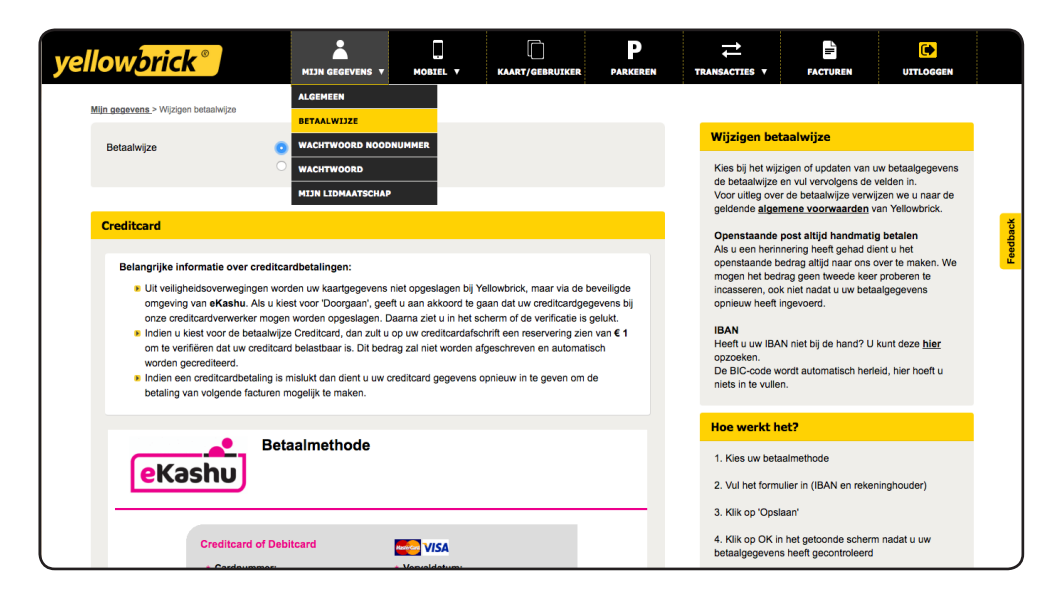

#### Het Noodnummer en je pincode

Via het noodnummer van Yellowbrick (0900-2007999) kun je jouw transactie stoppen met een ander telefoonnummer dan waarmee je het bricken hebt gestart. Dit is handig als bijvoorbeeld de batterij van je mobiele telefoon leeg is of als je mobiele telefoon kwijt of gestolen is. De kosten voor deze service en een korte uitleg hoe deze werkt vind je terug op de pagina **Wachtwoord Noodnummer.** 

Om van deze dienst gebruik te kunnen maken is het essentieel dat je weet wat jouw wachtwoord is. Schrijf dit wachtwoord dus ergens op. Indien gewenst kun je het wachtwoord aanpassen. Voer vier cijfers in en klik op **Opslaan**.

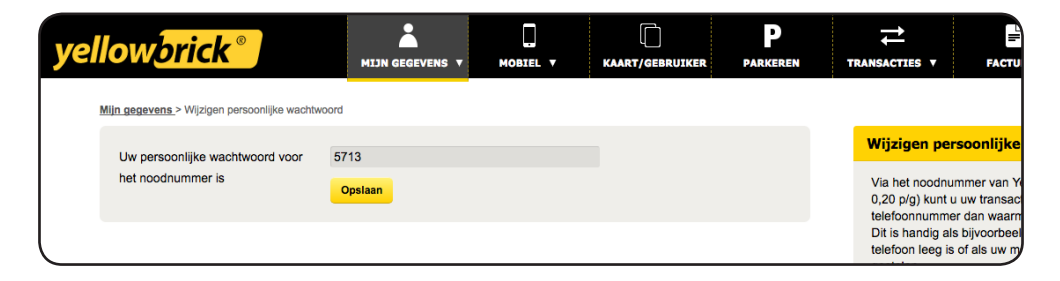

#### Het wijzigen van je wachtwoord voor Mijn Yellowbrick

Jouw wachtwoord kun je aanpassen onder **Wachtwoord.** Lees goed aan welke voorwaarden het nieuwe wachtwoord moet voldoen. Nadat je de gegevens hebt aangepast klik je op **Opslaan.** 

| yellow <mark>brick®</mark> |         | MOBIEL V | KAART/GEBRUIKER | PARKEREN |             |
|----------------------------|---------|----------|-----------------|----------|-------------|
| Mijn gegevens > Wachtwoord |         |          |                 |          |             |
| Huidig wachtwoord          |         |          |                 |          | Wachtv      |
| Nieuw wachtwoord           |         |          |                 |          | Het wach    |
| Bevestig nieuw wachtwoord  |         |          |                 |          | • He        |
|                            | Opslaan |          |                 |          | 20<br>• Er  |
|                            |         |          |                 |          | t/m<br>▶ De |

#### Informatie over je lidmaatschap

Met Yellowbrick kun je kiezen tussen een abonnement of betalen per transactie. Op deze pagina tref je informatie aan over jouw lidmaatschap en kun je een abonnement aanvragen of annuleren.

| ow <mark>bric</mark>                       | k <sup>®</sup>                                                | I)N GEGEVENS V                             | MOBIEL T                          | KAART/GEBRUIKER   | Parkeren | TE | RANSACTIES V                |  |  |
|--------------------------------------------|---------------------------------------------------------------|--------------------------------------------|-----------------------------------|-------------------|----------|----|-----------------------------|--|--|
| <u>in gegevens</u> > Mijn lid              | Imaatschap                                                    |                                            |                                   |                   |          |    |                             |  |  |
| Mijn lidmaatsc                             | hap                                                           |                                            |                                   |                   |          |    | Mijn lidma                  |  |  |
| Uw kosten voor het gebruik van Yellowbrick |                                                               |                                            |                                   |                   |          |    |                             |  |  |
| Soort                                      | Aantal in gebruik                                             | Abonneme                                   | nt<br>Geb                         | ruikskosten       |          |    | Abonneme<br>Als u vaker     |  |  |
| Gebruiker                                  | 1                                                             | Nee                                        | €0,                               | 34 per transactie |          |    | abonnemei<br>abonnemei      |  |  |
| P+ pas                                     | 1                                                             | Nee                                        | € 0,                              | 34 per transactie |          |    | eerstvolge<br>Wilt u (tijde |  |  |
| Een abonnement<br>U betaalt dan nief       | is voordeliger als u meer dar<br>t meer per transactie maar € | n tweemaal per weel<br>0,75 per gebruiker* | k parkeert met Yello<br>oer week. | owbrick.          |          |    | eenvoudig<br>transactie.    |  |  |

## MOBIEL

#### Het wijzigen en toevoegen van mobiele telefoonnummers

Op deze pagina kun je de mobiele nummers invoeren die je gebruikt om telefonisch transacties te starten en te stoppen. Je kunt pas telefonisch transacties starten en stoppen met een mobiel telefoonnummer zodra dat nummer gekoppeld is aan een gebruiker. Je doet dit via **Kaart/Gebruiker**.

Klik op **Wijzigen** om een bestaand nummer te wijzigen en klik op **Toevoegen** om een mobiel nummer toe te voegen. Jouw mobiele telefoonnummer kan één keer in het systeem voorkomen en kan aan één gebruiker (en dus één kenteken) gekoppeld worden.

#### Het instellen van de SMS Reminder Service

Als extra optie om parkeren makkelijker te maken, biedt Yellowbrick de SMS Reminder service aan. Via deze optionele service kun je een sms ontvangen met de melding dat je nog een transactie hebt lopen. De sms helpt jou herinneren om je transactie tijdig te stoppen. Als je vergeet een transactie te stoppen loopt deze door tot het einde van de parkeertijd en betaal je alsnog te veel voor het parkeren! De kosten voor de SMS Reminder

| yel | low <mark>bric</mark>                         | <mark>:k</mark> ° |                               | MOBIEL T | KAART/GEBRUIKER                | PARKEREN |             | FACTU           | REN                        | UITLOGGEN                         |      |
|-----|-----------------------------------------------|-------------------|-------------------------------|----------|--------------------------------|----------|-------------|-----------------|----------------------------|-----------------------------------|------|
|     | Mijn mobiele nummers<br>Resultaten per pagina | a                 |                               |          |                                |          |             |                 |                            |                                   |      |
|     | 10 \$ Mobiel nummer SMS herinnering           |                   | Sms-interval tijdens parkeren | Sms voor | einde parkeertijd Wijzigen Ver |          | Verwijderen | Mijn            | Mijn mobiele nummers       |                                   |      |
|     |                                               | Nee               |                               |          |                                | Wijzigen | Verwijderen | Op de<br>mobie  | eze pagina<br>ele nummo    | a kunt u de<br>ers invoeren die u |      |
|     |                                               |                   |                               |          |                                |          |             | gebru<br>transa | ikt om tele<br>acties te s | efonisch<br>tarten en te          | back |

Service worden tijdens het instellen vermeld op het scherm.

Sms tijdens transactie

Stel in om de hoeveel tijd je een sms wenst te ontvangen. Je kunt een interval kiezen van minimaal een half uur tot maximaal 8 uur.

#### • Sms voor het einde van de parkeertijd

Ook kun je ervoor kiezen om een sms te ontvangen met een waarschuwing dat het einde van de parkeertijd nadert. Deze sms is handig als je in een éénuurszone parkeert, je weet dan dat je jouw voertuig dient te verplaatsen. Hiermee kun je dus een boete voorkomen.

#### **De SMS Reminder Service uitzetten**

Indien je geen sms wenst te ontvangen kunt je de service uitzetten. Selecteer **Nee** via het dropdown menu bij **SMS herinnering**.

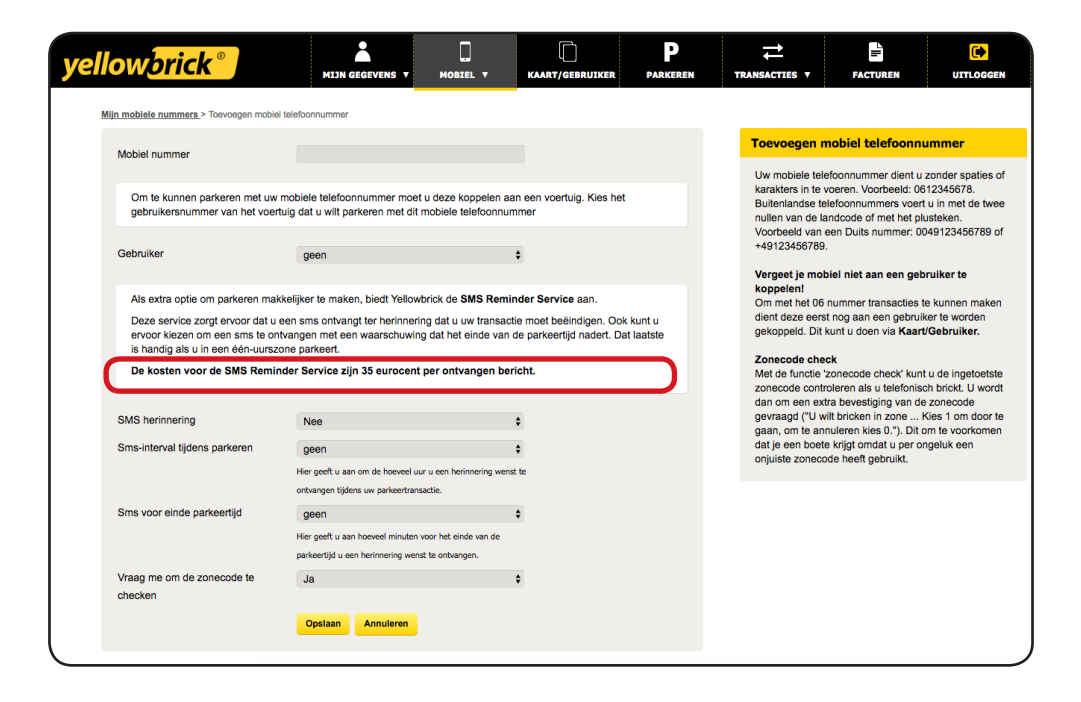

#### Sms transactiekenmerken (voor zakelijke klanten)

Wanneer je als zakelijke gebruiker gebruik maakt van transactiekenmerken kun je ervoor kiezen om na het telefonisch starten van een transactie een sms te laten versturen. In deze sms staat een verzoek om het projectnummer per sms door te geven. De sms wordt gestuurd naar de telefoonnummer(s) die aan de gebruiker zijn verbonden. Als je wilt dat gebruikers deze sms ontvangen kun je dit aangeven onder **Transactiekenmerken**. Standaard staat dit uitgeschakeld.

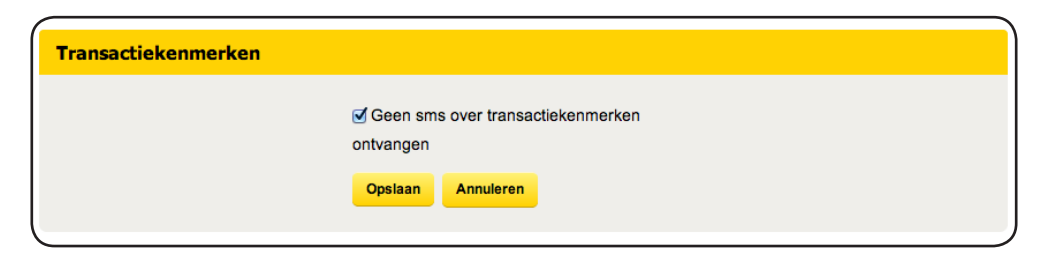

#### Sms wachtwoord (voor zakelijke klanten)

Zakelijke klanten met meerdere gebruikers kunnen ervoor kiezen om iedere gebruiker een eigen login te geven voor de app. De beheerder kan via **Mijn Yellowbrick** een persoonlijk wachtwoord versturen naar de gebruikers. Hiervoor selecteer je de mobiele nummers waar je een wachtwoord naar toe wilt zenden en klik je op **Sms wachtwoord**.

| yelle | ow          | orio    | ck°)          | мш              |                    | мов         |              | KAARTE          | NT            |                     | TRANS    |             |
|-------|-------------|---------|---------------|-----------------|--------------------|-------------|--------------|-----------------|---------------|---------------------|----------|-------------|
| M     | /ijn mobiel | e numme | ers           |                 |                    |             |              |                 | i             |                     |          |             |
|       | 1 2         | Volger  | de Resultater | n per pagina 10 | Zoeken op          | Nummer      | \$           |                 | ٩             |                     |          |             |
|       |             |         | Mobiel nummer | SMS herinnering | Sms-interval tijde | ns parkeren | Sms voor eir | nde parkeertijd | Heeft een wac | ntwoord voor de app | Wijzigen | Verwijderen |
|       | •           |         | 21021440795   | Ja              | 1,5 Uur            |             | 5 Min        |                 | Ja            |                     | Wijzigen | Verwijderen |
|       | 0           | 0       |               | Ja              | 8 Uur              |             |              |                 | Ja            |                     | Wijzigen | Verwijderen |
|       | •           |         |               | Nee             |                    |             | -            |                 | Ja            |                     | Wijzigen | Verwijderen |
|       | 0           |         |               | Nee             |                    |             |              |                 | Nee           |                     | Wijzigen | Verwijderen |
|       | 0           | 0       |               | Nee             | -                  |             |              |                 | Ja            |                     | Wijzigen | Verwijderen |
|       | 0           | 0       |               | Nee             |                    |             |              |                 | Ja            |                     | Wijzigen | Verwijderen |
|       | 0           | 0       | 1.02403400    | Ja              | 1,5 Uur            |             | 5 Min        |                 | Ja            |                     | Wijzigen | Verwijderen |
|       | 0           |         |               | Nee             |                    |             |              |                 | Ja            |                     | Wijzigen | Verwijderen |
|       | 0           |         | 21000700040   | Nee             | -                  |             |              |                 | Nee           |                     | Wijzigen | Verwijderen |
|       | 0           |         |               | Nee             |                    |             |              |                 | Ja            |                     | Wijzigen | Verwijderen |
|       | Sms wac     | htwoord | )             |                 |                    |             |              |                 |               |                     |          |             |

# **KAART/GEBRUIKER**

#### **Overzicht gebruikers**

Onder **Kaart/Gebruiker** zie je een overzicht van jouw gebruikers. Indien een kaart geblokkeerd is zie je achter de kaart geblokkeerd staan. Om transacties te kunnen starten en stoppen dient er altijd een kenteken aan de gebruiker gekoppeld te zijn. Om telefonisch te kunnen bricken dien je ook je mobiele nummer aan de gebruiker te koppelen.

| yel | lowbl                          | r <b>ick</b> ® |                   |          | MOBIEL V      | KAART/GEBRUIKER | P        |           |
|-----|--------------------------------|----------------|-------------------|----------|---------------|-----------------|----------|-----------|
| 1   | Gebruikers<br>Resultaten per p | pagina 10      | \$                |          |               |                 |          |           |
|     |                                | Gebruiker      | Status bestelling | Kenteken | Land kenteken | Mobiel nummer   | Wijzigen | Blokkeren |
|     | •                              | 287195         | Actief            | 77-LBR-8 | Nederland     |                 | Wijzigen | Blokkeren |

#### Gebruiker gegevens Wijzigen

Klik op **Wijzigen** om jouw kenteken in te geven, te wijzigen en/of om een mobiel nummer aan de gebruiker te koppelen.

| yel | low <mark>brick®</mark>                 | MIJN GEGEVENS V   | MOBIEL T | C<br>KAART/GEBRUIKER | PARKEREN                     | TRANSACTIES V                    | FACTUREN                                            |                                        |
|-----|-----------------------------------------|-------------------|----------|----------------------|------------------------------|----------------------------------|-----------------------------------------------------|----------------------------------------|
| 1   | Gebruikers > Wijzigen gebruiker #937968 |                   |          |                      |                              | ,                                |                                                     |                                        |
|     | Eigenschappen gebruiker #93             | 7968              |          | Wijzigen ge          | bruiker <mark>#937968</mark> |                                  |                                                     |                                        |
|     | Gebruikersnummer                        | 937968            |          |                      |                              | In dit veld geef<br>telefoonnumm | 't u uw kenteken in en s<br>er dat u voor deze kaar | selecteert u het<br>rt wilt gebruiken. |
|     | Land kenteken                           | NL                |          | •                    |                              |                                  |                                                     |                                        |
|     | Mobiel nummer                           | aeen              |          |                      |                              |                                  |                                                     |                                        |
|     | Mobiel nummer                           | geen              |          | •                    |                              |                                  |                                                     |                                        |
|     | P+ pas                                  | 426370            |          | •                    |                              |                                  |                                                     |                                        |
|     |                                         | Opslaan Annuleren |          |                      |                              |                                  |                                                     |                                        |
|     |                                         |                   |          |                      |                              |                                  |                                                     | J                                      |

#### Het mobiele nummer aan de gebruiker verbinden

Om telefonisch te kunnen bricken dien je jouw mobiele telefoonnummer te koppelen aan het gebruikersnummer. Je mobiele nummers moet je daarvoor eerst invoeren onder **Mobiel**. Houdt rekening met de volgende zaken;

- Je kunt twee mobiele telefoonnummers aan één gebruiker koppelen.
- Een mobiel telefoonnummer kan aan één gebruiker tegelijk worden gekoppeld.

Uiteraard kun je via **Mijn Yellowbrick** op ieder gewenst moment gemakkelijk een (ander) nummer aan een (ander) gebruikersnummer verbinden. Klik op **Opslaan** om de gegevens op te slaan.

#### Het kenteken ingeven

Voer het kenteken in zoals dit op de kentekenplaat staat vermeld. *Gebruik nooit spaties.* Indien je over een buitenlands kenteken beschikt selecteer je het desbetreffende land. Kun je jouw land niet kiezen, selecteer dan Duitsland. Ook hier geldt: voer altijd het kenteken in zoals deze op de kentekenplaat staat vermeld.

#### Het blokkeren van een gebruikersnummer

Je kunt via **Mijn Yellowbrick** een gebruikersnummer blokkeren indien deze niet meer gebruikt wordt bijv. wanneer een medewerker uit dienst treed. Een eventuele transactie wordt direct automatisch gestopt als je het desbetreffende gebruikersnummer blokkeert. Na het blokkeren kun je alleen via de Customer Service het gebruikersnummer weer activeren.

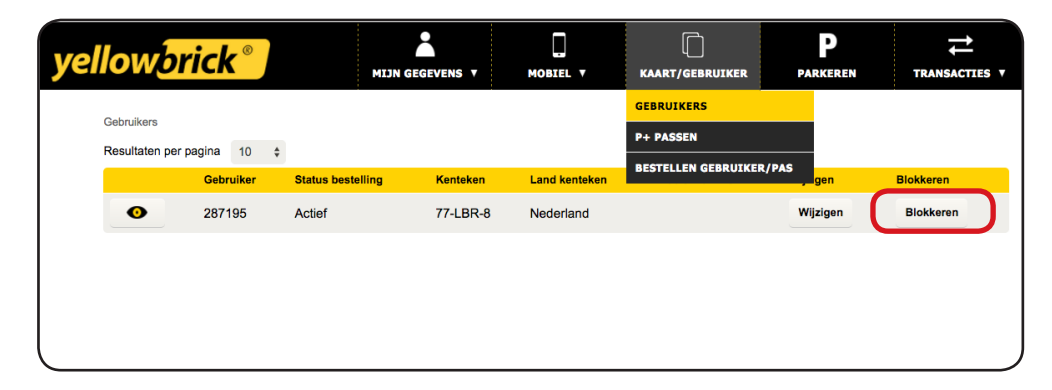

#### De P+ pas activeren

Om gebruik te kunnen maken van jouw P+ pas dien je deze eerst te activeren, je doet dit door voor iedere kaart op de knop **Activeer** te drukken. Als je in het overzicht van jouw garagetransacties en op de factuur het kenteken wenst terug te zien, kun je jouw P+ pas aan het desbetreffende gebruikersnummer koppelen. Selecteer voor iedere pas via het dropdown menu welk gebruikersnummer je aan de P+ pas wenst te koppelen. Het koppelen van een gebruikersnummer betreft een administratieve functie, het heeft geen invloed op de werking van de P+ pas.

| yellow       | orick <sup>®</sup> | )               | MIJN GEGEVENS V | MOBIEL T             | C<br>KAART/GEBRUIKER | Parkeren        |
|--------------|--------------------|-----------------|-----------------|----------------------|----------------------|-----------------|
| Min Dt poppo |                    |                 |                 |                      | GEBRUIKERS           |                 |
| Regultator p | 1                  |                 |                 |                      | P+ PASSEN            |                 |
|              | Pasnummer          | •<br>Pas-status |                 | Gebruiker / Kenteker | BESTELLEN GEBRUIKE   | R/PAS<br>izigen |
|              | 187444             | Geblokkeerd     | Activeer        | is gekoppeld aan     | 287195 / 77-LBR-8    | Wijzigen        |

Als je jouw P+pas bent kwijtgeraakt dien je de kaart te blokkeren door op **Blokkeren** te drukken. De kaart kan dan vanaf de volgende dag niet meer worden gebruikt.

| yellowbrid     | :k®    |            | MIJN GEGEVENS V |                      | C<br>KAART/GEBRUIKER | PARKEREN       |
|----------------|--------|------------|-----------------|----------------------|----------------------|----------------|
| Min D+ person  |        |            |                 |                      | GEBRUIKERS           |                |
| Mijn P+ passen | a 40 A |            |                 |                      | P+ PASSEN            |                |
| Pas            | a 10 ş | Pas-status |                 | Gebruiker / Kenteken | BESTELLEN GEBRUIKE   | R/PAS<br>zigen |
| <b>O</b> 187   | 7444   | Actief     | Blokkeren       | is gekoppeld aan 28  | 7195 / 77-LBR-8      | Wijzigen       |
|                |        |            |                 |                      |                      |                |

#### Kaarten bestellen

Via **Bestellen** kun je extra kaarten en gebruikers bestellen. De kosten en voorwaarden van de kaarten en gebruikers vind je terug in de uitleg op deze pagina. Bepaal het aantal kaarten en klik op **Bestellen.** Je krijgt de kaart(en) binnen een aantal werkdagen naar het door jou opgegeven adres gezonden. Neem als je een fout hebt gemaakt in jouw bestelling direct contact op met de Customer Service.

| ellow <mark>brick</mark> ®     | MIJN GEGEVENS V | MOBIEL V | KAART/GEBRUIKE | P<br>PARKEREN | TRAN |
|--------------------------------|-----------------|----------|----------------|---------------|------|
| Extra kaart/gebruiker          |                 |          |                |               |      |
| Type bestelling                | Prijs           | Aantal   |                |               |      |
| Gebruikersnummer               | € 5,00          | 0        | \$             |               |      |
| P+ pas                         | € 5,00          | 0        | \$             |               |      |
| Bestellen gebruiker/pas        |                 |          |                |               |      |
|                                |                 |          |                |               |      |
| Overzicht recente bestellingen |                 |          |                |               |      |
| Datum bestelling Typ           | e bestelling    | Prijs    | Aantal         | Status        |      |
| 10-07-2015 P+                  | pas             | € 0,00   | 1              | Gereed        |      |
| 10-07-2015 Ge                  | bruikersnummer  | € 0,00   | 1              | Gereed        |      |
|                                |                 |          |                |               |      |

Ook vind je op deze pagina een overzicht van jouw recente kaartbestellingen.

# PARKEREN

#### Een parkeertransactie starten

Via **Mijn Yellowbrick** kun je jouw transacties starten en stoppen. Je selecteert het juiste gebruikersnummer en controleert het kenteken. Eventueel kun je achter **Kenteken** het kenteken wijzigen. Vervolgens voer je de zonecode in van de zone waar je wilt parkeren en druk je op **Start.** 

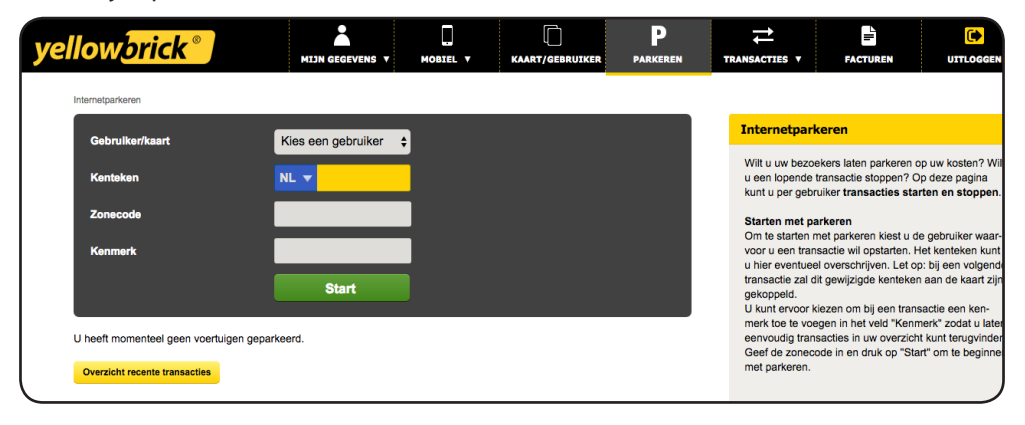

#### **Favoriete zonecodes**

Wanneer je een zonecode invoert krijg je de optie om de zonecode op te slaan als favoriet. Dit doe je door te klikken op **Opslaan als favoriet.** Als je een volgende keer een transactie wilt starten in dezelfde zonecode hoef je deze niet handmatig in te voeren, maar kun je deze selecteren uit de lijst met favorieten.

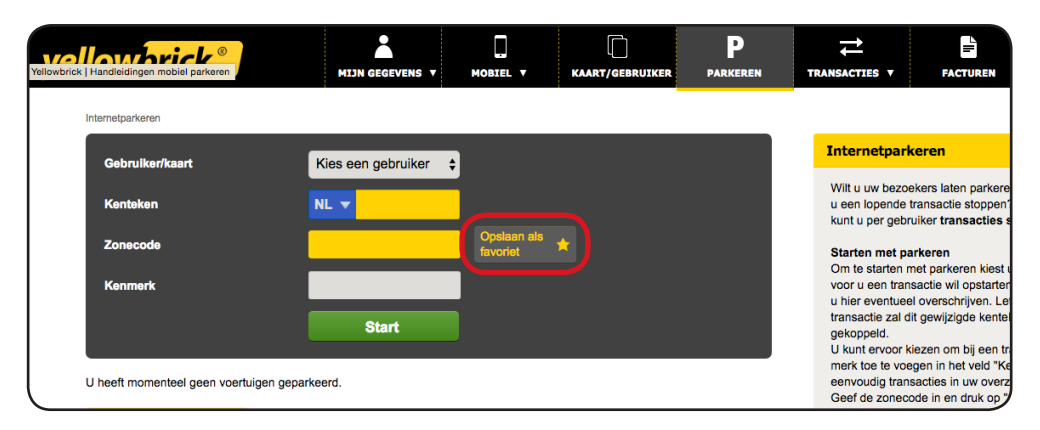

#### Een parkeertransactie stoppen

Nadat je een transactie hebt gestart zie je een overzicht van de lopende transacties. Wanneer je de transactie wilt stoppen klik je op **Stop** achter de desbetreffende transactie.

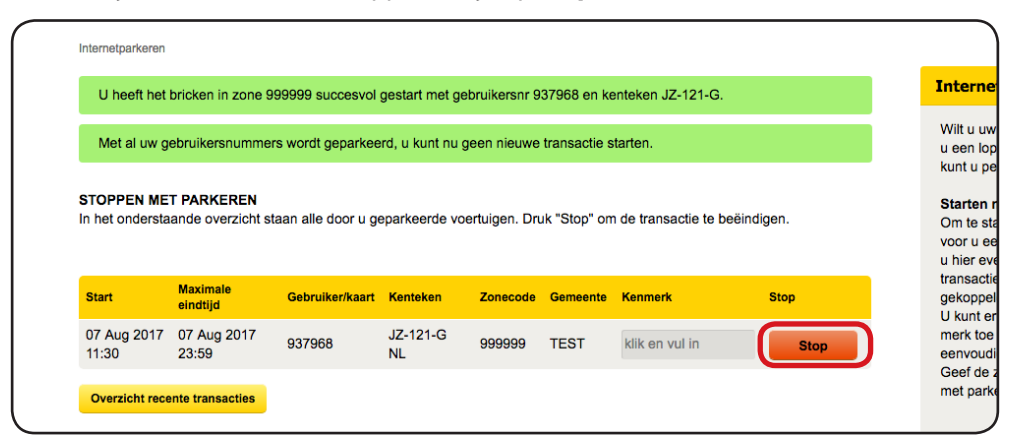

# TRANSACTIES

#### Transactieoverzicht

Op deze pagina vind je een overzicht van al jouw transacties. Wil je specifiek zoeken, vul dan de gegevens in en klik daarna op Start zoeken. Vervolgens verschijnt er een lijst met transacties die voldoen aan jouw zoekcriteria.

| yell | low             | orick <sup>®</sup>     | ]           | MIJN GEGEVENS V                  | MOBIEL Y            | KAART/GEBRUIK      | (ER I  | Parkeren                  | TRANSACTIES V                          | FACTU       | JREN         |                |         |
|------|-----------------|------------------------|-------------|----------------------------------|---------------------|--------------------|--------|---------------------------|----------------------------------------|-------------|--------------|----------------|---------|
| N    | (ijn transactie | 5                      |             |                                  |                     |                    |        |                           |                                        |             |              |                |         |
|      | Startdat        | um                     | Einddatum   | Kenteken                         | Gebr                | ruiker/kaart       |        | Mijn tran                 | sacties                                |             |              |                |         |
|      | Factuur         | nummer                 | P+ pas      | Alle                             | ¢ Alle              | e \$               |        | Exporterer                | n Printen                              |             |              |                |         |
|      |                 |                        | Alle        |                                  | ansactions.showOpen | Start zoeken       |        | U kunt uw t<br>bovenstaan | ransacties printen of n<br>de knoppen. | aar Excel e | xporteren me | t behulp van   | ×       |
|      |                 |                        | Destilation |                                  |                     |                    |        |                           |                                        |             |              |                | Feedbac |
|      | 1 2             | 5 Volgende             | Tot Fa      | agina 50 ⊋<br>ctuurnummer Kosten | soort Gebruit       | ker/kaart Kenteken | Zone   | Locatie                   | Plaats                                 | Duur        | Kosten       | Kenmerk        | _       |
|      | ٩               | 07-08-2017<br>11:30:30 |             | Straat-                          | parkeren 937968     | JZ-121-G<br>NL     | 999999 | Testzone                  | TEST                                   | 244         | 0,00 / 0,00  | klik en vul in |         |

Rechtsboven in het scherm heb je de optie om de transacties af te drukken of te exporteren.

#### Geëxporteerde transacties

Op deze pagina vind je een overzicht van de transacties die je naar Excel hebt geëxporteerd. De lijsten kunnen hier gedownload worden.

# FACTUREN

#### Facturen

Op deze pagina vind je een overzicht van alle facturen die we eerder hebben verstuurd naar het door jou opgegeven e-mailadres. Je kunt de factuur downloaden in PDF, of je kunt de bijbehorende transacties opvragen via jouw transactie overzicht.

| yellow <mark>bri</mark> | <mark>ck</mark> ° | MIJN GEGEVENS V         | MOBIEL V        |               | PARKEREN | TRA |
|-------------------------|-------------------|-------------------------|-----------------|---------------|----------|-----|
| Facturen                |                   |                         | ł               |               |          |     |
| Resultaten per pagina   | 20 🔻 Afgelop      | pen 12 maand 🔻 Zoeken o | op Factuurdatum | ,             | 9        |     |
| Downloaden              | Transacties       | Factuurnummer           | Factuurdatum    | Factuurbedrag | Status   |     |
|                         | •                 | 5231681                 | 05 jun 2014     | € 318,98      | Betaald  |     |
|                         | •                 | 4993899                 | 05 mei 2014     | € 24,04       | Betaald  |     |
|                         | •                 | 4801081                 | 06 apr 2014     | € 51,72       | Betaald  |     |
|                         | •                 | 4610686                 | 05 mrt 2014     | € 226,04      | Betaald  |     |
|                         | •                 | 4441102                 | 06 feb 2014     | € 12,50       | Betaald  |     |
|                         | •                 | 4235528                 | 05 jan 2014     | € 20,70       | Betaald  |     |
|                         | •                 | 4061245                 | 05 dec 2013     | € 3,41        | Betaald  |     |
| B                       | •                 | 3873309                 | 06 nov 2013     | € 64,50       | Betaald  |     |

# ZAKELIJK (VOOR ZAKELIJKE KLANTEN)

Als zakelijke klant kun je ervoor kiezen om jouw transacties te voorzien van een kenmerk. De kenmerken worden aan jouw transacties gekoppeld zodat je deze informatie in je transactieoverzicht en op je factuur kunt terugvinden. Hier kun je de kenmerken altijd handmatig aanpassen. Vervolgens kun je op basis van deze gegevens jouw transacties filteren en eventueel naar Excel exporteren. Zo heb je goed inzicht in de kosten en kun je gemakkelijk kosten doorbelasten.

#### Transactiekenmerken

Onder **Transactiekenmerken** vind je een overzicht van de huidige transactiekenmerken. Je kunt deze wijzigen door op **Wijzigen** te klikken achter het desbetreffende kenmerk. Daarnaast heb je de optie om een .csv bestand toe te voegen met kenmerken. Klik op **Bestand kiezen**, selecteer het bestand en klik op **Upload.** 

|            | Ingeven per            | Kenmerk         | Mogelijke waarden | Volgorde | Wijzigen | Verwijderen |
|------------|------------------------|-----------------|-------------------|----------|----------|-------------|
| ٩          | Transactie             | Projectnummer   | Vrije invoer      | 1 主 💻    | Wijzigen | Verwijderen |
| ۹          | Gebruiker              | Kostenplaats    | Niet in gebruik   | 2 🟦 🛡    | Wijzigen | Verwijderen |
| ۹          | Gebruiker              | Naam medewerker | Vrije invoer      | 3 🏦 🛡    | Wijzigen | Verwijderen |
| ۹          | P+ pas                 | Naam medewerker | Vrije invoer      | 4 🖿 🐺    | Wijzigen | Verwijderen |
| ٩          | Gebruiker              | naam            | Vrije invoer      | 5 🟦 単    | Wijzigen | Verwijderen |
| ٦          | Gebruiker              | kostenplaat     | Vrije invoer      | 6 🟦 🛡    | Wijzigen | Verwijderen |
| ٦          | P+ pas                 | Kenteken        | Vrije invoer      | 7 🏦 単    | Wijzigen | Verwijderen |
| ۹          | Gebruiker              | afdeling        | Vrije invoer      | 8 🗭 🛡    | Wijzigen | Verwijderen |
|            |                        |                 |                   |          |          |             |
| pload (    | CSV bestand            |                 |                   |          |          |             |
| Bestand ki | iezen Geen bestand gek | Upload          |                   |          |          |             |

yellowbrick<sup>®</sup> MIJN GEGEVENS MOBIEL V KAART/GEBRUIK P PARKEREN TRANSACTIES V Transactlekenmerken > Kenmerk toevoegen Kenmerk toevoegen Ingeven per Telefoon ¢ Via de applicatie hiernaast kun Kenmerk kenmerken toevoegen , bijvoor van de medewerker of de afde kiezen waarden te definiëren. Vrije invoer Mogelijke waarden Ingeven per: U kunt kiezen of u het kenmer n een Gebruiker of een P+ F dat Gebruiker. Waarden ingeven Opslaan Annuleren U kunt ervoor kiezen waarden het kenmerk. Vul deze in bij Mo Bijvoorbeeld bij Kostenplaats: I

Als je in het menu op Kenmerk toevoegen klikt kun je zelf een kenmerk toevoegen.

Klik op **Toelichting** voor een uitleg hoe je transactiekenmerken kunt gebruiken. Wanneer je meer uitleg wilt over het toevoegen en koppelen van transactiekenmerken kun je contact opnemen met jouw accountbeheerder.

# TAAL WIJZIGEN

Onder aan iedere pagina vind je een Nederlands en een Engels vlaggetje. Om de taal te wijzigen klik je op één van de vlaggetjes voor de gewenste taal. Standaard staat de taal van **Mijn Yellowbrick** ingesteld op Nederlands.

| Via Mijn Yellowbrick kunt u o.a. uw persoonlijke gegevens wijzigen,<br>kaarten bestellen en uw parkeertransacties raadplegen.<br>Uw klantnummer<br>Uw wachtwoord<br>Log in |
|----------------------------------------------------------------------------------------------------|
| Uw klantnummer<br>Uw wachtwoord<br>Log in                                                                                                    |
| Uw wachtwoord                                                                                                    |
| Log in                                                                                                    |
|                                                                                                    |
|                                                                                                    |

## FEEDBACK

Yellowbrick streeft na haar dienstverlening laagdrempelig en klantgericht aan te bieden. Heb je opmerkingen over hoe wij jouw persoonlijke pagina **Mijn Yellowbrick** kunnen verbeteren dan horen wij dit graag. Als je klikt op de knop **Feedback** kun je jouw opmerkingen achterlaten. Je kunt optioneel je e-mailadres achterlaten voor het geval wij meer informatie nodig hebben. Wij zijn erg blij met jouw feedback!

| Inloggen - Mijn Yellowbrick                                                                                                   |        |
|----------------------------------------------------------------------------------------------------|--------|
| Via Mijn Yellowbrick kunt u o.a. uw persoonlijke gegevens wijzigen,<br>kaarten bestellen en uw parkeertransacties raadplegen. | =      |
| Uw klantnummer                                                                                                    | ed bar |
| Uw wachtwoord                                                                                                    |        |
| Log in                                                                                                    |        |

# UITLOGGEN

Om uit te loggen klik rechtsboven op de volgende icoon:

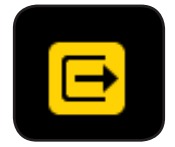

## **VRAGEN?**

- Ben je jouw klantnummer of wachtwoord kwijt? Je klantnummer tref je aan op onze facturen. Je wachtwoord kun je via de app aanvragen, of via <u>'Wachtwoord vergeten</u>' op onze website.
- Heb je vragen of opmerkingen over deze handleiding? Neem contact op met de Customer Service via: **info@yellowbrick.nl** of via **09002006999** (€0,45 per gesprek).

Kijk eventueel op **www.yellowbrick.nl** of op een van onze social media kanalen.

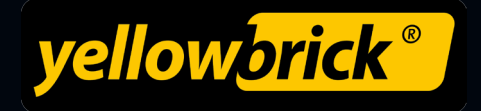